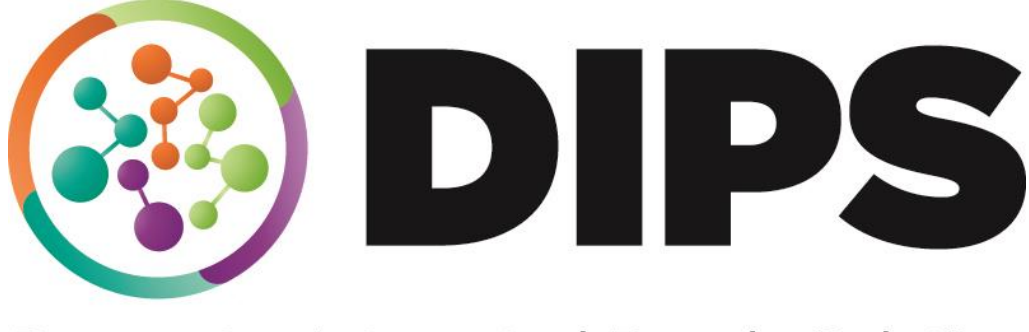

**Doncaster Integrated People Solution** 

## Deprivation of Liberty Safeguards

## **Best Interest Assessor**

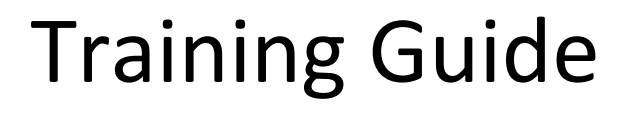

### **Revision History**

**File Location:** S:\Integrated\_People\_Solution\_DIPS\_Training\Training Guides\Adults\DOLS.docx

| DATE       | VERSION | DESCRIPTION        | AUTHOR        |
|------------|---------|--------------------|---------------|
| July 2020  | V.01    | BIA Training Guide | Hannah Baines |
| March 2021 | V.02    | BIA Training Guide | Hannah Baines |
|            |         |                    |               |
|            |         |                    |               |
|            |         |                    |               |

#### Contents

| DoLS Process                                             | 4  |
|----------------------------------------------------------|----|
| Starting Work Assigned to the Team                       | 5  |
| Completing the Best Interest Assessment within Mosaic    | 6  |
| Requesting a 39A IMCA                                    | 7  |
| No Deprivation – Form 3a                                 | 8  |
| Sending the Best Interest Assessment for Approval        | 9  |
| Actioning amendment requests from Authorised Sigantories | 12 |
| Completing a DoLS Review Assessment                      | 15 |
| Tips for completing the DoLS forms                       | 19 |
| Actions Taken                                            |    |
| Toolbar Icons                                            | 21 |
| End the Team Involvement (Organisation Relationship)     | 22 |

#### **DoLS Process**

This guide is intended to assist the Best Interest Assessor (BIA) to record their assessment in Mosaic.

DoLS case activity is recorded within a workflow steps commencing with **DoLS Referral.** This step is available from the start menu on the person summary screen.

The DoLS Team either receives this step in their Incoming Work folder if referred as a next action or commences the workflow via the **DoLS Referral** form.

The **DoLS Standard Authorisation Assessment** workflow stage will then be added by the DoLS team which contains an assessment that will be assigned to a Best Interest Assessor for completion via Mosaic.

A Best Interest Assessor will then complete their assessment and refer to the DoLS Signatory in-tray for approval.

This guide will cover the completion of the BIA assessment within Mosaic of a form 3 and form 3a where no DoLS is recommended. It will also cover how to send a case for sign off and how to action amendment requests.

#### **Starting Work Assigned to the Team**

For cases where you are acting as Best Interest Assessor, the DoLS team will have allocated the **'DoLS Standard Authorisation Assessment'** workflow stage and **'Complete BIA Assessment'** request to yourself.

To view a copy of the referral form you should use EDM to access the original copy as the version within Mosaic will have limited fields populated.

- Once you are familiar with the referral form, you will then contact the Managing Authority and/or family members to arrange and conduct your visit.
- If a 39A IMCA is required you should request this using the requests within the workflow stage (see guide below for detail).
- limits and the process it is good practice to record case notes.
- Once your visit is completed, you are now ready to begin writing up your assessment.

In order to create a record indicating that the Mental Health Assessor has been requested, the DoLS team will have already started this workflow stage and so it will not appear in your incoming work but will show as incomplete work.

It is recommended to access the person's record by clicking on **Subject ID** and starting work via the **Person Summary>Current Work** widget to allow the record and previous workflow steps to be reviewed before starting work.

However, work can be started directly from Individual Workview if required.

Click on the **yellow folder** to view all Incoming Work steps for yourself

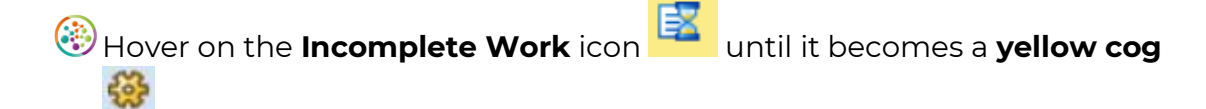

Eft click to display a mini menu and **resume work**.

#### **Completing the Best Interest Assessment within** Mosaic

After resuming work when following the steps above, you will now have a copy of the DoLS Form 3 open.

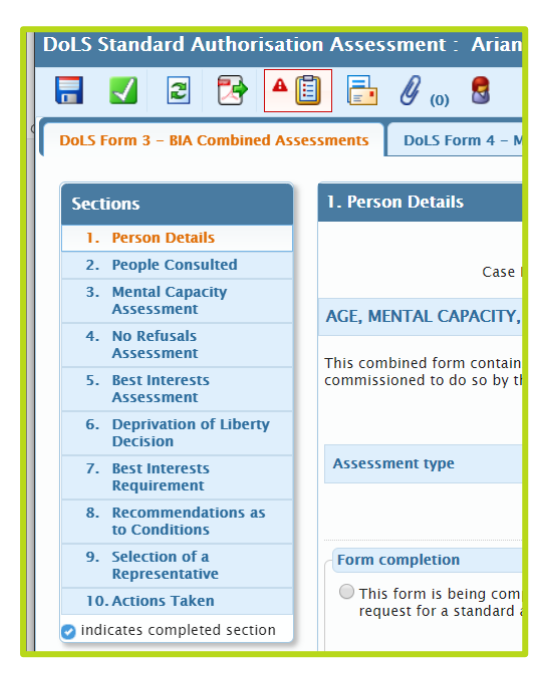

- Complete sections 1 to 9 in line with any DoLS BIA guidance and audit tools shared, all required fields are marked with a red asterisk \*\*.
- Alongside the BIA's assessment, the Mental Health Assessor will be completing theirs outside of Mosaic. This will be uploaded to EDM and you will be notified outside of Mosaic when the MHA report is ready to view.
- You should save your work at regular intervals but **do not** finish/complete the workflow stage.
- If you are assessing as 'no deprivation' and wish to use the form 3a move to 'When you assess no deprivation (Form 3a to be used)'
- Once you have fully completed your assessment form and there are no outstanding requests, you should move on to 'Sending the BIA assessment for approval'

#### **Requesting a 39A IMCA**

When it has been identified that a 39A IMCA is required, you should do this from the **'DoLS Standard Authorisation Workflow'** stage where you access the form 3.

| Select the request icon.                                                                                                    |
|----------------------------------------------------------------------------------------------------|
| Select Send request.                                                                                                    |
| From the list of requests select <b>Arrange IMCA.</b>                                                                                                    |
| Request         Select       Request Type       Status (Date)       Assigned To         RECUIRED Review Bit/MHA Assessment and progress to Cranted/Not Granted       Image: Cranted (Cranted)       Image: Cranted (Cranted)         Arrange IMCA       Image: Cranted (Cranted)       Image: Cranted (Cranted)       Image: Cranted (Cranted)         Complete BIA Assessment       Image: Cranted (Cranted)       Image: Cranted (Cranted)       Image: Cranted (Cranted)         Complete BIA Assessment       Image: Cranted (Cranted)       Image: Cranted (Cranted)       Image: Cranted)         Complete BIA Assessment       Image: Cranted (Cranted)       Image: Cranted (Cranted)       Image: Cranted)         Complete Required Amendments       Image: Cranted (Cranted)       Image: Cranted)       Image: Cranted)       Image: Cranted)         Make Amendments to MHA       Image: Cranted)       Image: Cranted)       Image: Cranted)       Image: Cranted)         Review Information and confirm next action       Image: Cranted)       Image: Cranted)       Image: Cranted)       Image: Cranted)         Send for MHA Assessment       Image: Cranted)       Image: Cranted)       Image: Cranted)       Image: Cranted)         Send for MHA Assessment       Image: Cranted)       Image: Cranted)       Image: Cranted)       Image: Cranted)         Send for MHA Assessment |
| <ul> <li>Scroll down and select DoLS Admin Virtual Worker from the drop down list next to Pass to Worker.</li> <li>Select OK.</li> </ul>                                                                                                    |
| Pass to Worker* Prese Select Prese Select C This request will be to C Cancel                                                                                                    |
| left To send the request you must save the workflow stage by either opting to                                                                                                    |

To send the request you must save the workflow stage by either opting to save when exiting the workflow stage using the red close icon or selecting the save icon.

| DoLS Standard Authorisation Assessment : Gilbert Senior (10308058) |   |
|--------------------------------------------------------------------|---|
|                                                                    | × |
|                                                                    |   |

Once you have sent the request to DoLS Admin, a worker will send the request to Voiceability who will allocate an Independent Mental Capacity Advocate to support the client. You will be able to see when the referral has been sent to Voiceability as a Form 11 will be added into the workflow stage, and the request to 'Arrange IMCA' will have a green tick over the request icon showing it is completed (see screen prints below).

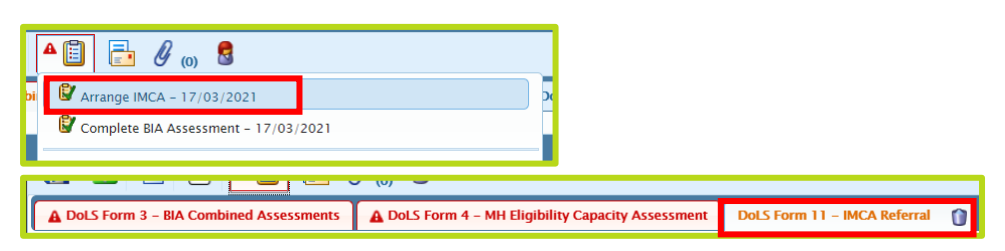

# When you assess no deprivation (Form 3a to be used)

When assessing that no deprivation is taking place as one of the criteria has not been met, you may opt to use the DoLS Form 3a.

From the DoLS Standard Authorisation Assessment, select the 'forms and letters' icon
 Select the 'DoLS Form 3a - BIA No Deprivation'
 Select the 'Bal Stem 11 - MC Referral DoLS Form 3a - BIA No Deprivation

 $\textcircled{\textcircled{}}$  Complete sections 1 to 4 of the Form 3a as appropriate.

You will still need to complete the required fields of the Form 3 where a no deprivation is occurring, if you have not carried out that particular assessment you should select 'Not Assessed'. The required fields are as follows;

- 🛞 SI Please indicate which assessments have been completed
- 🛞 S3 Opinion about capacity of making decision
- 🛞 S4 No refusals. Please select one
- S5 Matters that I have taken in to account

You should save your work at regular intervals but **do not** finish/complete the workflow stage.

Once you have fully completed your assessment form and there are no outstanding requests, you should move on to 'Sending the BIA assessment for approval'. For a no deprivation case you should make it clear to the signatory which criteria has not been met.

#### Sending the BIA assessment for approval

Once you are content with your assessment and have completed your form within the DoLS Standard Authorisation Assessment workflow stage, you should now send the assessment for approval from the Authorised signatory.

| Select the r                                                                                                    | equest i                                                                                   | con 📲                                                     | and sele                              | ect the r                    | equest                      | to <b>Con</b> | plete B | AI    |
|----------------------------------------------------------------------------------------------------|--------------------------------------------------------------------------------------------|-----------------------------------------------------------|---------------------------------------|------------------------------|-----------------------------|---------------|---------|-------|
| Assessmen                                                                                                    | it.                                                                                        |                                                           |                                       |                              |                             |               | •       |       |
| Complete BIA Complete BIA Comp | o) S<br>Assessment - 17<br>17/03/2021<br>e status<br>BIA Assessment<br>e, Withdraw or Retu | 03/2021 (Hannah B<br>of the req<br>im the request, change | aines)<br>Juest to <b>C</b>           | Complet<br>to another party. | t <b>ed</b> and             | select        | OK.     |       |
| O Sent<br>O Returned                                                                                                    | 0                                                                                          | Withdrawn                                                 | Comp<br>Comp                          | pleted                       |                             |               |         |       |
| Note                                                                                                    |                                                                                            |                                                           | ,                                     | <i>8</i>                     |                             |               |         |       |
|                                                                                                    |                                                                                            | Status Histor                                             | у                                     |                              |                             |               |         |       |
| DateTime                                                                                                    | Action                                                                                     | Worker/Team                                               |                                       |                              | Note                        |               |         |       |
| 17/03/2021 23:08                                                                                                    | Sent to                                                                                    | Hannah Baines                                             |                                       |                              | сс                          |               |         |       |
| 17/03/2021 22:50                                                                                                    | Completed by                                                                               | Hannah Baines actin                                       | g for DOLS Admin Viri                 | tual Worker                  |                             |               |         |       |
| 17/03/2021 22:38                                                                                                    | Sent to                                                                                    | Hannah Baines                                             |                                       |                              |                             |               |         |       |
|                                                                                                    |                                                                                            |                                                           |                                       | C                            | Cancel                      |               |         |       |
| Select the                                                                                                    | req                                                                                        | uest icon                                                 | again.                                |                              | _                           |               |         |       |
|                                                                                                    |                                                                                            | Complete                                                  | 9 (0) S<br>BIA Assessment - 17/03/202 | ?1 (Hannah Baines)           |                             |               |         |       |
| Select <b>Senc</b>                                                                                                    |                                                                                            |                                                           |                                       |                              | sessme                      | nt and        | progreg | ss to |
| Granted/No                                                                                                    | ot Grant                                                                                   | ted' reque                                                | est.                                  |                              |                             |               | progre  | 55 10 |
| New Request                                                                                                    | Ren                                                                                        | uest Type                                                 |                                       | Status (Data)                | Acciment                    |               |         |       |
| REQUIRED Rev     Granted                                                                                                    | iew BIA/MHA Asses                                                                          | ment and progress to G                                    | ranted/Not                            | Sultas (Date)                | Assigned 10                 |               |         |       |
| <ul> <li>Arrange IMCA</li> </ul>                                                                                                    |                                                                                            |                                                           | 😰                                     | / D<br>7/03/2021) W          | OLS Admin Virtual<br>/orker |               |         |       |
| O BIA Assessmer                                                                                                    | nt complete and read                                                                       | ly for review                                             | 1                                     |                              |                             |               |         |       |
| Complete BIA                                                                                                    | Assessment                                                                                 |                                                           | (1)<br>(1)                            | ,<br>7/03/2021) Н            | annah Baines                |               |         |       |
| Complete MHA                                                                                                    | Assessment                                                                                 |                                                           | Ē                                     |                              |                             |               |         |       |
| <ul> <li>Complete Requirements</li> </ul>                                                                                                    | uired Amendments                                                                           |                                                           | Ê                                     |                              |                             |               |         |       |

Complete Required Amendments

Scroll down and select **'find'** next to pass to worker and search for DoLS Signatory Virtual Worker.

| Find Work | r                              |            |
|-----------|--------------------------------|------------|
|           |                                |            |
|           |                                |            |
|           | Last Name #                    |            |
|           | First Name # dols              |            |
|           | Include only workers with a cu | rrent role |

#### Select 'DoLS Signatory Virtual Worker'.

| Find Worker Results<br>Searched for: First Name: dols, Include only workers with a current role: Checked |                                     |          |             |                        |          |  |
|----------------------------------------------------------------------------------------------------|-------------------------------------|----------|-------------|------------------------|----------|--|
| Show 15 🔻 e                                                                                              | ntries                              |          |             | Searc                  | :h:      |  |
| ID 💠                                                                                                    | Other Workers                       | <b>^</b> | Job Title 💠 | Role                   | \$ O     |  |
| 100137989                                                                                                | Dols One                            |          |             | Social Worker (Adults) | zzzAdult |  |
| 100137990                                                                                                | Dols Two                            |          |             | Social Worker (Adults) | zzzAdult |  |
| 100138187                                                                                                | DOLS Awaiting Allocation Virtual Wo | orker    |             | Team Manager           | DOLS Te  |  |
| 100138188                                                                                                | DOLS Current Authorisations Virtual | l Worker |             | Team Manager           | DOLS Te  |  |
| 100138171                                                                                                | DOLS Admin Virtual Worker           |          |             | Team Manager           | DOLS Te  |  |
| 100138173                                                                                                | DOLS Signatory Virtual Worker       |          |             | Team Manager           | DOLS Te  |  |

If this is an urgent case or you are not recommending a DoLS as the criteria has not been met, you should write a comment in the notes section (see examples in picture below). Then select OK.

| 0 | Make Ame   | numents         | LO MHA                                                                                                    |             |        |
|---|------------|-----------------|----------------------------------------------------------------------------------------------------|-------------|--------|
| 0 | Review inf | ormation        | and confirm next action                                                                                                    | Ē           |        |
| 0 | Review MH  | A Asses         | sment                                                                                                    | Ê           |        |
| 0 | Send for N | 1HA Asse        | ssment                                                                                                    | Ê           |        |
|   | Pass to    | Note<br>Worker* | Example 1 - Capacity criteria not met - DoLS to be not<br>granted<br>Example 2 - This case needs prioritising for sign off a<br>client is objecting to placement. | t<br>15 the |        |
|   |            |                 |                                                                                                    |             | -      |
|   |            |                 |                                                                                                    | ОК          | Cancel |

Close the assessment using the red cross in the top right hand corner of the screen and select **'Yes'** to save changes.

| A DoLS Form 3 – BIA Combined       | Assessments 🚺 🛕 DoLS Form 4 – MH Eligibility Capacity / | Assessment                                            |  |  |  |
|------------------------------------|---------------------------------------------------------|-------------------------------------------------------|--|--|--|
| Sections                           | 1. Person Details                                       | Do you wish to save changes made to the DoLS Standard |  |  |  |
| 1. Person Details                  | Copy of this f                                          | Authorisation Assessment?                             |  |  |  |
| 2. People Consulted                | Case ID Number 100346368                                |                                                       |  |  |  |
| A 3. Mental Capacity<br>Assessment | AGE, MENTAL CAPACITY, NO REFUSALS, BEST INTER           | Yes No Cancel                                         |  |  |  |

The case will now be considered for approval by one of our Authorised Signatories which may be a member of the DoLS Team or a Head of Service within Adults, Health and Wellbeing.

You will notice that while you have completed your case, the **DoLS Standard Authorisation** workflow stage is still assigned to yourself and will show in your work view as 'incomplete work. All this means is the case has not yet been signed off as yet and the workflow stage will be kept open in case amendments are required.

Once the Authorised Signatory considers the case for approval, if all okay, the workflow stage will disappear from your incomplete work. If amendments are required you will receive an incoming request and should follow the 'Amendment Requests from Authorised Signatories' guide.

## **Amendment Requests from Authorised Signatories**

In your workview, under incoming requests you will note there is a request titled **'Complete Required Amendments: DoLS Standard Authorisation Assessment'.** You'll see that the notes field of the request details the amendments required for your assessment to be authorised.

| Г | - Curre       | nt Work                                                                |                                     |               |            |                |             |                                       |
|---|---------------|------------------------------------------------------------------------|-------------------------------------|---------------|------------|----------------|-------------|---------------------------------------|
| L | <u>Type</u> • | Title                                                                  | <u>Subject (ID)</u>                 | <u>Status</u> | <u>P</u> 1 | <u>riority</u> | <u>Date</u> | Note                                  |
| L | 8             | Incoming Requests [1]                                                  |                                     |               | I          |                |             |                                       |
|   | ß             | Complete Required Amendments:DoLS<br>Standard Authorisation Assessment | <u>Ariana Grande</u><br>(100346368) |               | E          | 1              | 02/08/2020  | Type required amendments in this box. |

You will also notice that the **DoLS Standard Authorisation Assessment** workflow stage in your incomplete work is now highlighted in red.

| <ul> <li>Hover on the Incoming Work icon on either the request or workflow stage</li> <li>until it becomes a yellow cog</li> <li>Left click to display a mini menu where you should select 'resume work'.</li> </ul>                                         |
|----------------------------------------------------------------------------------------------------|
| <ul> <li>until it becomes a yellow cog</li> <li>Left click to display a mini menu where you should select 'resume work'.</li> <li><u>Complete Required Ar</u><br/>Standard Authorisatio<br/>Resume Work</li> </ul>                                           |
| Eft click to display a mini menu where you should select <b>'resume work'.</b>                                                                                                    |
| Complete Required Ar<br>Standard Authorisatio<br>Resume Work                                                                                                    |
|                                                                                                    |
| 🐨 You will now have opened the <b>DoLS Standard Authorisation Assessment</b>                                                                                                    |
| workflow stage.                                                                                                    |
| $\textcircled{\textcircled{\baselinetwidth{\otimes}}}$ To view the requested amendments select the request icon. 🖲                                                                                                    |
| Select the Complete Required Amendments request.                                                                                                    |
| Image: Complete Required Amendments - 17/03/2021         Image: Complete BlA Assessment - 17/03/2021 (Hannah Baines)         Image: Complete BlA Assessment - 17/03/2021         Image: Complete BlA Assessment - 17/03/2021         Image: MCA - 17/03/2021 |

In the notes field you will see the amendments that have been requested and to return to the workflow stage you should select **cancel.** 

|                | Sent Request                                                                                                    |                          |
|----------------|----------------------------------------------------------------------------------------------------|--------------------------|
|                | Request Id: 321                                                                                                    |                          |
|                | Request Type: Complete Required Amendments                                                                                 |                          |
|                | You may Complete, Withdraw or Return the request, change the Note or Reassign to another party.                            |                          |
|                | Sent     OWithdrawn     Completed     Returned                                                                             |                          |
|                | Note Complete the following amends                                                                                         |                          |
|                | Status History                                                                                                    |                          |
|                | DateTime Action Worker/Team Note                                                                                           |                          |
|                | 17/03/2021 23:25 Sent to Hannah Baines Complete the following amends X X X X X X X X X X                                   |                          |
|                | Reassign OK Cancel                                                                                                    |                          |
| Y              | ou should now make the requested amendments                                                                                | within the Form 3.       |
| (2)            | Once you are satisfied with the amendments you ha                                                                          | ave made, select the     |
|                |                                                                                                    |                          |
| re             | request icon.                                                                                                    |                          |
| 🍪 s            | Select the <b>'Complete Required Amendments'</b> requ                                                                      | lest.                    |
| Ē              | ▲ 📋 🖉 <sub>(0)</sub> 💈                                                                                                    |                          |
| ľ              | Complete Required Amendments - 02/08/2020 (Dols One)                                                                       |                          |
| - 1            | Complete MHA Assessment - 02/08/2020                                                                                       |                          |
|                | E Review BIA/MHA Assessment and progress to Granted/Not Granted<br>(Required) – 02/08/2020 (DOLS Signatory Virtual Worker) |                          |
| L              |                                                                                                    |                          |
|                |                                                                                                    |                          |
| ()<br>()<br>() | Change the status of the request to <b>'Completed'</b> an                                                                  | d enter a message in the |
| n              | notes section before selecting <b>'OK'.</b>                                                                                |                          |
|                | Sent Request                                                                                                    |                          |
|                | Request Id: 291                                                                                                    |                          |
|                | Request Type: Complete Required Amendments                                                                                 |                          |
|                | You may Complete or Return the request.                                                                                    |                          |
|                | Completed     Returned                                                                                                    |                          |
| L              |                                                                                                    |                          |
| 🍪 s            | Select <b>OK</b>                                                                                                    |                          |
| 🛞 c            | Clicking back on the request icon                                                                                          |                          |
| 🍪 s            | Select the <b>Review BIA/MHA Assessment and prog</b>                                                                       | ress to Granted/Not      |
|                | ▲ 🖺 🛃 🖉 (0) 🗟                                                                                                    |                          |
| ~              | Required) – 17/03/2021                                                                                                    |                          |
| L L            |                                                                                                    |                          |

Aake a note of which signatory returned the case for amendments.

| 🕐 You may sei       | nd this request a | again.                                                 |                          |
|---------------------|-------------------|--------------------------------------------------------|--------------------------|
|                     |                   | Status History                                         |                          |
| DateTime            | Action            | Worker/Team                                            | Note                     |
| 17/03/2021<br>23:25 | Returned<br>by    | Hannah Baines acting for DOLS Signatory Virtual Worker | See amendment<br>request |
| 17/03/2021          | Sent to           | DOLS Signatory Virtual Worker                          |                          |

Select Send Again (above).

Update the **notes** section with a brief message to the signatory and in the **Pass to Worker** section, select **find** to search for the signatory who returned the case for amendments.

| Resend Request          |                                                                        |
|-------------------------|------------------------------------------------------------------------|
| Request Type            | REQUIRED Review BIA/MHA Assessment and progress to Granted/Not Granted |
| Note*                   | HI Signatory,<br>Please see amendments as requested.<br>Thanks - BIA.  |
| Pass to Worker*         | DOLS Signatory Virtual Worke Find                                      |
| This request will be se | ent when you next save.                                                |
|                         |                                                                        |
|                         |                                                                        |
|                         |                                                                        |
|                         |                                                                        |
|                         | OK Cancel                                                              |

Once you are satisfied the **Pass to worker** box states the signatories

name e.g. Lorraine Rix, you should then select **OK** (above).

Close the assessment using the red cross in the top right hand corner of the screen and select **'Yes'** to save changes

| 🖬 🜌 🖻 🏝                                  |                                                         |                                                       |  |  |  |  |
|------------------------------------------|---------------------------------------------------------|-------------------------------------------------------|--|--|--|--|
| A DoLS Form 3 – BIA Combined             | Assessments 🚺 🛕 DoLS Form 4 – MH Eligibility Capacity / | Assessment                                            |  |  |  |  |
| Sections                                 | 1. Person Details                                       | Do you wish to save changes made to the DoLS Standard |  |  |  |  |
| 1. Person Details<br>2. People Consulted | Copy of this f                                          | Authorisation Assessment?                             |  |  |  |  |
| A 3. Mental Capacity<br>Assessment       | AGE, MENTAL CAPACITY, NO REFUSALS, BEST INTER           | Yes No Cancel                                         |  |  |  |  |

## **Completing a review of a DoLS Authorisation**

In your workview, under incoming requests you will note there is a request titled **'Complete BIA Assessment for DoLS Review'.** 

| <u>Type</u> • | <u>Title</u>                                              | <u>Subject (ID)</u>                        |
|---------------|-----------------------------------------------------------|--------------------------------------------|
| 2             | Incoming Requests [1                                      | ]                                          |
| Ł             | Complete BIA<br>Assessment for DOLS<br>Review:DoLS Review | <u>Ariana Grande</u><br><u>(100346368)</u> |

lover on the Incoming Work icon 🔌 until it becomes a yellow cog 🥵

Left click to display a mini menu where you should select **'resume work'.** 

| <b>&gt;</b> | Incoming Requests [1]                             |
|-------------|---------------------------------------------------|
| <b>(</b>    | Complete BIA Assessment for<br>Review:DoLS Review |
| Resume V    | /ork                                              |

Taking in to account the information provided in section 1 and 2 of the form that will have already been populated, consult with the managing authority and/or family and friends to arrange a visit to assess the client.

Complete sections 3 and 4 of the form with the exception of the **'Signed (on behalf of the Supervisory Body)'** section.

| A Dol S Form 10 - Review Request                                 |                                                                                                    |  |  |  |  |  |  |
|------------------------------------------------------------------|----------------------------------------------------------------------------------------------------|--|--|--|--|--|--|
| A DOLS FORM TO - REVIEW REQUEST                                  | above                                                                                                    |  |  |  |  |  |  |
| Sections                                                         | All the review assessments carried out concluded that the person continues to meet the requirements to which they relate. The standard authorisation continues to be in force until until                                                                                                    |  |  |  |  |  |  |
| 1. Person Details                                                | 🛄 , subject to any variation in conditions shown below                                                                                                    |  |  |  |  |  |  |
| 2. Details of the Review<br>Request                              |                                                                                                    |  |  |  |  |  |  |
| 3. Supervisory Body's<br>Decision                                | Body's                                                                                                    |  |  |  |  |  |  |
| A 4. Outcome of Review                                           | Review of conditions                                                                                                    |  |  |  |  |  |  |
| 5. Actions Taken <ul> <li>Indicates completed section</li> </ul> | O There has not been any significant change in         O The Supervisory Body has decided to vary the           the gestoris circumstates: and any changes         conditions effect because of a significant           there have been do not result in the need to         change or because of a significant           vary the conditions. Therefore the existing         occurred which makes this appropriate. The           conditions reductive bedown         new conditions are described below |  |  |  |  |  |  |
|                                                                  |                                                                                                    |  |  |  |  |  |  |
|                                                                  | Outcome of Review* Please Select                                                                                                    |  |  |  |  |  |  |
|                                                                  | A Mandatory Field                                                                                                    |  |  |  |  |  |  |
|                                                                  | Signed (on behalf of the Supervisory Body)                                                                                                    |  |  |  |  |  |  |
|                                                                  | Signature                                                                                                    |  |  |  |  |  |  |
|                                                                  | Print Name                                                                                                    |  |  |  |  |  |  |
|                                                                  | Position                                                                                                    |  |  |  |  |  |  |
|                                                                  | Date                                                                                                    |  |  |  |  |  |  |
|                                                                  | Electronic signature                                                                                                    |  |  |  |  |  |  |
|                                                                  |                                                                                                    |  |  |  |  |  |  |
|                                                                  | Section completed                                                                                                    |  |  |  |  |  |  |

If you feel you would prefer to set out your assessment using the form 3, you can at this point add a form 3 to the workflow stage by doing the following;

letters icon.

lect the relevant form you wish to add.

| ₽ ▲                           | <b>P</b> (0)                                                                                                    |                                                                                                    |  |  |  |  |
|-------------------------------|----------------------------------------------------------------------------------------------------|----------------------------------------------------------------------------------------------------|--|--|--|--|
| ew Request                    |                                                                                                    |                                                                                                    |  |  |  |  |
| view<br>y's<br>iew<br>section | <ul> <li>Review of conditions</li> <li>There has not been any significant the person's circumstances and an there have been do not result in th vary the conditions. Therefore the conditions remain in force</li> </ul> | Optional Forms and Letters         Forms         DoLS Form 3 - BIA Combined Assessments         DoLS Form 4 - MH Eligibility Capacity Assessment |  |  |  |  |
|                               | Outcome of Review*                                                                                                    | Cancel                                                                                                    |  |  |  |  |

Once you are content with your assessment, you should now complete your request to complete the review and send the assessment for approval from the Authorised signatory.

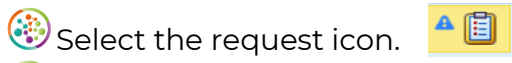

Select the **"Complete BIA Assessment for DoLS Review'** request.

| 4 |               |          | Ø,     | (0)   | 8                                          |
|---|---------------|----------|--------|-------|--------------------------------------------|
|   | A 🛃<br>Baines | Comple   | te BIA | Asses | sment for DOLS Review - 17/03/2021 (Hannah |
|   | 🕒 Sei         | nd reque | est    |       |                                            |

Change the status to **'Completed'** and select **'OK'.** 

| Request Type: Complete BIA Asses | sment for DOLS Review |                                    |       |
|----------------------------------|-----------------------|------------------------------------|-------|
| Status<br>Completed              | Returned              |                                    |       |
| Note                             |                       |                                    |       |
|                                  | Statu                 | is History                         |       |
| DateTime<br>03/08/2020 16:27     | Action<br>Sent to     | Worker/Team<br>Reed Virtual Worker | Note  |
|                                  |                       |                                    |       |
|                                  |                       |                                    | ОК Са |
| Select the reques                | t icon agair          |                                    |       |

| Se                                                                                                    | nd request                                                                                                    |                               |                                                       |                                                                                                    |                                              |                                  |                                    |       |
|----------------------------------------------------------------------------------------------------|----------------------------------------------------------------------------------------------------|-------------------------------|-------------------------------------------------------|----------------------------------------------------------------------------------------------------|----------------------------------------------|----------------------------------|------------------------------------|-------|
|                                                                                                    |                                                                                                    |                               |                                                       |                                                                                                    |                                              |                                  |                                    |       |
| Select                                                                                                    | the request t                                                                                                    | itled ' <b>Rev</b>            | iew Bl                                                | А/МНА А                                                                                                    | ssessm                                       | nent ar                          | nd progre                          | ess   |
| Grant                                                                                                    | ed/Not Grant                                                                                                    | ted'.                         |                                                       |                                                                                                    | 1                                            |                                  |                                    |       |
| New Request                                                                                                    | Bequest Tape                                                                                                    |                               | tatus (Date                                           | Assigned To                                                                                                    |                                              |                                  |                                    |       |
| REQ     Com                                                                                                    | IRED Review BIA/MHA Assessment and pro                                                                                                    | gress to Granted/Not Granted  | E (17/03/2021                                         | ) Hannah Baines                                                                                                    |                                              |                                  |                                    |       |
| O Com                                                                                                    | plete MHA Assessment for DOLS Review                                                                                                    |                               | 0                                                     |                                                                                                    |                                              |                                  |                                    |       |
| O Revi                                                                                                    | w MHA Assessment for DOLS Review                                                                                                    |                               | Ê                                                     |                                                                                                    |                                              |                                  |                                    |       |
| Send                                                                                                    | for MHA Assessment for DOLS Review                                                                                                    |                               | 8                                                     |                                                                                                    |                                              |                                  |                                    |       |
|                                                                                                    | Note                                                                                                    |                               |                                                       |                                                                                                    |                                              |                                  |                                    |       |
|                                                                                                    |                                                                                                    |                               |                                                       |                                                                                                    |                                              |                                  |                                    |       |
| Pa                                                                                                    | s to Worker* Find                                                                                                    |                               |                                                       | -                                                                                                    |                                              |                                  |                                    |       |
|                                                                                                    |                                                                                                    |                               |                                                       | OK Cancel                                                                                                    |                                              |                                  |                                    |       |
|                                                                                                    |                                                                                                    |                               |                                                       |                                                                                                    |                                              |                                  |                                    |       |
|                                                                                                    |                                                                                                    |                               |                                                       |                                                                                                    | -                                            |                                  |                                    |       |
| 🛞 In the                                                                                                    | <b>notes</b> field a                                                                                                    | dd some                       | text to                                               | make it c                                                                                                    | lear tha                                     | at this i                        | s a review                         | / Ci  |
| In the                                                                                                    | <b>notes</b> field, a                                                                                                    | dd some                       | text to                                               | make it c                                                                                                    | lear tha                                     | at this i                        | s a reviev                         | / Ca  |
| In the e.g. 'R                                                                                                    | <b>notes</b> field, a<br>eview case'.                                                                                                    | dd some                       | text to I                                             | make it c                                                                                                    | lear tha                                     | at this i                        | s a reviev                         | / Ca  |
| In the<br>e.g. 'R                                                                                                    | <b>notes</b> field, a<br>eview case'.<br><b>'find'</b> next to                                                                                                    | dd some                       | text to r                                             | make it c<br>(see aboy                                                                                                    | lear tha<br>/e pictu                         | at this i<br>ure) and            | s a reviev<br>d search f           | / Ca  |
| In the<br>e.g. 'R<br>Select                                                                                                    | <b>notes</b> field, a<br>eview case'.<br><b>'find'</b> next to                                                                                                    | dd some<br>• pass to v        | text to<br>worker                                     | make it c<br>(see abov<br>Signat                                                                                                    | lear tha<br>ve pictu                         | at this i<br>ure) and            | s a reviev<br>d search 1<br>orker  | / ca  |
| In the<br>e.g. 'R<br>Select                                                                                                    | <b>notes</b> field, a<br>eview case'.<br><b>'find'</b> next to                                                                                                    | dd some<br>• <b>pass to v</b> | text to i<br>worker                                   | make it c<br>(see abov<br>Signat                                                                                                    | lear tha<br>/e pictu<br>ory Virt             | at this i<br>ire) and<br>ual Wo  | s a reviev<br>d search 1<br>orker. | / ca  |
| In the<br>e.g. 'R<br>Select                                                                                                    | <b>notes</b> field, a<br>eview case'.<br><b>'find'</b> next to                                                                                                    | dd some<br>• <b>pass to v</b> | text to<br>worker                                     | make it c<br>(see abov<br>Signat                                                                                                    | lear tha<br>ve pictu<br>ory Virt             | at this i<br>Ire) and<br>Jual Wo | s a reviev<br>d search f<br>orker. | / ca  |
| In the<br>e.g. 'R<br>Select                                                                                                    | <b>notes</b> field, a<br>eview case'.<br><b>'find'</b> next to                                                                                                    | dd some<br>• <b>pass to v</b> | text to <b>worker</b>                                 | make it c<br>(see abov<br>Signat                                                                                                    | lear tha<br>ve pictu<br>ory Virt             | at this i<br>Ire) and<br>Jual Wo | s a reviev<br>d search 1<br>orker. | / Ca  |
| In the<br>e.g. 'R<br>Select<br>d Worker                                                                                                    | notes field, a<br>eview case'.<br>'find' next to                                                                                                    | dd some                       | text to <b>worker</b>                                 | make it c<br>(see abov<br>Signat                                                                                                    | lear tha<br>ve pictu<br>ory Virt             | at this i<br>ure) and<br>ual Wo  | s a reviev<br>d search 1<br>orker. | / ca  |
| In the<br>e.g. 'R<br>Select<br>d Worker                                                                                                    | notes field, a<br>eview case'.<br>'find' next to                                                                                                    | dd some                       | text to <b>worker</b>                                 | make it c<br>(see abov<br>Signat                                                                                                    | lear tha<br>ve pictu<br>ory Virt             | at this i<br>ure) and<br>ual Wo  | s a reviev<br>d search 1<br>orker. | or    |
| In the<br>e.g. 'R<br>Select<br>d Worker                                                                                                    | notes field, a<br>eview case'.<br>'find' next to                                                                                                    | dd some                       | text to i                                             | make it c<br>(see abov<br>Signat                                                                                                    | lear tha<br>ve pictu<br>ory Virt             | at this i<br>ure) and<br>ual Wo  | s a reviev<br>d search 1<br>orker. | or Ca |
| In the<br>e.g. 'R<br>Select<br>d Worker                                                                                                    | notes field, a<br>eview case'.<br>"find" next to                                                                                                    | dd some                       | text to i<br>worker                                   | make it c<br>(see abov<br>Signat                                                                                                    | lear tha<br>ve pictu<br>ory Virt             | at this i<br>ure) and<br>ual Wo  | s a reviev<br>d search 1<br>orker. | or    |
| In the<br>e.g. 'R<br>Select<br>d Worker                                                                                                    | notes field, a<br>eview case'.<br>'find' next to                                                                                                    | dd some                       | text to i                                             | make it c<br>(see abov<br>Signat                                                                                                    | lear tha<br>ve pictu<br>ory Virt             | at this i<br>ure) and<br>ual Wo  | s a reviev<br>d search 1<br>orker. | ior   |
| In the<br>e.g. 'R<br>Select<br>d Worker                                                                                                    | notes field, a<br>eview case'.<br>'find' next to<br>e dols                                                                                                    | dd some                       | text to i                                             | make it c<br>(see abov<br>Signat                                                                                                    | lear tha<br>ve pictu<br>ory Virt             | at this i<br>ure) and<br>ual Wo  | s a reviev<br>d search 1<br>orker. | or    |
| In the<br>e.g. 'R<br>Select<br>d Worker<br>Last Nam<br>First Nam                                                                                                    | notes field, a<br>eview case'.<br>'find' next to<br>find' next to<br>dols                                                                                                    | dd some                       | text to r<br>worker                                   | make it c<br>(see abov<br>Signat                                                                                                    | lear tha<br>ve pictu<br>ory Virt             | at this i<br>ure) and<br>ual Wo  | s a reviev<br>d search 1<br>orker. | or Ca |
| In the<br>e.g. 'R<br>Select<br>d Worker<br>Last Nam<br>First Nam                                                                                                    | notes field, a<br>eview case'.<br>'find' next to<br>e dols<br>Include only wor<br>ct 'DoLS Sign                                                                                                    | dd some                       | text to r<br>worker                                   | make it c<br>(see abov<br>Signat                                                                                                    | lear tha<br>ve pictu<br>ory Virt<br>d selec  | at this i<br>ure) and<br>ual Wo  | s a review<br>d search 1<br>orker. | or Ca |
| <ul> <li>In the e.g. 'R</li> <li>Select</li> <li>d Worker</li> <li>Last Nam</li> <li>First Nam</li> <li>Select</li> </ul>                                                                                                    | notes field, a<br>eview case'.<br>"find' next to<br>"find' next to<br>dols<br>Include only wor<br>ct 'DoLS Sign<br>esults                                                                                                    | dd some                       | text to i<br>worker<br>ent role                       | make it c<br>(see abov<br>Signat<br><b>orker'</b> an                                                                                                    | lear tha<br>ve pictu<br>ory Virt             | at this i<br>ire) and<br>ual Wo  | s a review<br>d search 1<br>orker. | or Ca |
| In the<br>e.g. 'R<br>Select<br>d Worker<br>Eirst Nam                                                                                                    | notes field, a<br>eview case'.<br>'find' next to<br>find' next to<br>dols<br>finduce only worker<br>ct 'DoLS Sign<br>esults<br>Name: dols, include only worker                                                                                                    | dd some                       | text to i<br>worker<br>ent role                       | make it c<br>(see abov<br>Signat<br><b>orker'</b> an                                                                                                    | lear tha<br>ve pictu<br>ory Virt             | at this i<br>ure) and<br>ual Wo  | s a review<br>d search 1<br>orker. | or Ca |
| In the<br>e.g. 'R<br>Select<br>d Worker<br>Last Nam<br>First Nam                                                                                                    | notes field, a<br>eview case'.<br>'find' next to<br>find' next to<br>dols<br>fict fools Sign<br>esults<br>Name: dols, include only worke                                                                                                    | dd some                       | text to i<br>worker<br>ent role                       | make it c<br>(see abov<br>Signat<br><b>orker'</b> an                                                                                                    | lear tha<br>ve pictu<br>ory Virt<br>d selec  | at this i<br>ure) and<br>ual Wo  | s a review<br>d search 1<br>orker. | or Ca |
| In the<br>e.g. 'R<br>Select<br>d Worker<br>Last Nam<br>First Nam                                                                                                    | notes field, a<br>eview case'.<br>'find' next to<br>e dols<br>e dols<br>Include only worke<br>ct 'DoLS Sign<br>esults<br>Name: dols, Include only worke                                                                                                    | dd some                       | text to i<br>worker<br>ent role<br>rtual W<br>Checked | make it c<br>(see abov<br>Signat<br>orker' an                                                                                                    | lear tha<br>ve pictu<br>ory Virt<br>d selec  | at this i<br>ure) and<br>ual Wo  | s a review<br>d search 1<br>orker. | or    |
| In the<br>e.g. 'R<br>Select<br>d Worker<br>Last Nam<br>First Nam                                                                                                    | notes field, a<br>eview case'.<br>"find' next to<br>"include only wor<br>"Include only wor<br>ct 'DoLS Sign<br>esults<br>Name: dols, Include only worker<br>ries<br>Other Worker                                                                                                    | dd some                       | text to i<br>worker<br>ent role<br>"tual W<br>checked | make it c<br>(see abov<br>Signat<br>orker' an<br>orker' an                                                                                                    | lear tha<br>ve pictu<br>ory Virt<br>d selec  | at this i<br>ure) and<br>ual Wo  | s a review<br>d search 1<br>orker. | or    |
| <ul> <li>In the e.g. 'R</li> <li>Select</li> <li>d Worker</li> <li>Last Nam</li> <li>First Nam</li> <li>First Nam</li> <li>Sele</li> <li>Find Worker F</li> <li>Searched for: First</li> <li>Show 15 • er</li> <li>100137989</li> <li>100137990</li> <li>100138187</li> </ul>                                                                                                    | notes field, a<br>eview case'.<br>"find' next to<br>"find' next to<br>"dols<br>"Include only wor<br>ct 'DoLS Sign<br>esults<br>Name: dols, Include only worke<br>ries<br>Other Worker<br>Dols One<br>Dols Two<br>DOLS Awaiting Allocation Virtua                                                         | dd some                       | text to i<br>worker<br>ent role<br>tual W<br>checked  | make it c<br>(see abov<br>Signat<br>orker' an<br>orker' an                                                                                                    | lear that<br>ve pictu<br>ory Virt<br>d selec | at this i<br>ure) and<br>ual Wo  | s a review<br>d search 1<br>orker. | or    |
| <ul> <li>In the e.g. 'R</li> <li>Select</li> <li>d Worker</li> <li>Last Nam</li> <li>First Nam</li> <li>First Nam</li> <li>Sele</li> <li>Find Worker F</li> <li>Searched for: First</li> <li>Show 15 • er</li> <li>100137989</li> <li>100137990</li> <li>100138187</li> <li>100138188</li> </ul>                                                                                                    | notes field, a<br>eview case'.<br>"find' next to<br>"find' next to<br>"dols<br>"dols<br>"lnclude only worke<br>ct 'DoLS Sign<br>esults<br>Name: dols, Include only worke<br>ries<br>Other Worker<br>Dols Two<br>DOLS Awaiting Allocation Virtue<br>DOLS Current Authorisations Virtue                    | dd some                       | text to i<br>worker<br>ent role<br>rtual W<br>Checked | make it c<br>(see abov<br>Signat<br>orker' an<br>orker' an<br>scient of the second second seco | lear that<br>ve pictu<br>ory Virt<br>d selec | at this i<br>ire) and<br>ual Wo  | s a review<br>d search 1<br>orker. | or    |
| <ul> <li>In the e.g. 'R</li> <li>Select</li> <li>Select</li> <li>Worker</li> <li>Last Nam</li> <li>First Nam</li> <li>First Nam</li> <li>Select</li> <li>In the e.g. 'R</li> <li>Select</li> <li>Select</li> <li>In the e.g. 'R</li> <li>Select</li> <li>Select</li> <li>In the e.g. 'R</li> <li>Select</li> <li>Select</li> <li>In the e.g. 'R</li> <li>Select</li> <li>Select</li> <li>Select</li> <li>Select</li> <li>In the e.g. 'R</li> <li>Select</li> <li>Select</li>     &lt;</ul> | notes field, a<br>eview case'.<br>"find' next to<br>"find' next to<br>" dols<br>" lnclude only worke<br>ct 'DoLS Sign<br>esults<br>Name: dols, include only worke<br>rites<br>Other Worker<br>Dols Two<br>DOLS Awaiting Allocation Virtua<br>DOLS Current Authorisations VI<br>DOLS Admin Virtual Worker | dd some                       | text to i<br>worker<br>ent role<br>rtual W<br>Checked | make it c<br>(see abov<br>Signat<br>orker' an<br>orker' an<br>scient of the second second seco | lear that<br>ve pictu<br>ory Virt<br>d selec | at this i<br>ire) and<br>ual Wo  | s a review<br>d search 1<br>orker. | or    |

| 1 | - 🛛 🖻 🏞 🔺                          | ] 📑 🖉 (o) 💈                                          |                                                       | 8 |
|---|------------------------------------|------------------------------------------------------|-------------------------------------------------------|---|
| Γ | DoLS Form 3 – BIA Combined A       | ssessments 🚺 🛦 DoLS Form 4 - MH Eligibility Capacity | Assessment                                            |   |
|   | Sections                           | 1. Person Details                                    | Do you wish to save changes made to the DoLS Standard |   |
|   | 1. Person Details                  | Copy of this                                         | Authorisation Assessment?                             |   |
|   | 2. People Consulted                | Case ID Number 100346368                             |                                                       |   |
|   | A 3. Mental Capacity<br>Assessment | AGE, MENTAL CAPACITY, NO REFUSALS, BEST INTI         | ¥es No Cancel                                         |   |

Similarly to the request for a standard authorisation, this workflow stage will continue to appear in your incoming work till it has been signed off by an Authorised Signatory.

## Tips for completing the DoLS forms

Click the **Section completed** checkbox at the end of each section to put a tick in the sections menu on the left. This will show you which sections you have completed and if you have missed anything, but will not lock the section down nor save the section or form. There is also an option to select 'Completed section only' when printing the document.

Click the **Save** icon throughout your input to the form. We recommend that you save your work at least at the end of each section, but the more often the better. Once you click save, any section's mandatory fields will be highlighted in red.

The **blue cog symbol** indicates that information has prepopulated from the person's Mosaic record. Missing or incorrect information for a person should be entered or amended on the Person Summary screen and then this form should be refreshed.

- ⑧ Click the Show Subject Summary icon
- To switch to the Person Summary screen click the Mosaic icon in your Windows task bar
- le select the tab named **Mosaic**. The Person Details can then be amended.
- To return to the step, click the Mosaic icon in the Windows task bar icon again and select the Adult DoLS Recording tab
- To ensure the updated and correct information prepopulates into the appropriate fields click

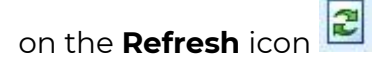

#### **Actions Taken**

Next Actions allow you to record what needs to happen next and who is going to do it. This section is mandatory in all forms. An action must therefore be added before the **Adult DoLS Recording** can be finished.

The Next Actions available from the **Adult DoLS Recording** are as follows:

#### • Adult DoLS Recording Complete (NFA)

To be used when DoLS recording is complete but other team/s remain involved so a full case closure is not required e.g. the customer is open to another team e.g. Adult Care/LPFT team.

This is a terminating/NFA action and so does not need assigning to a team or worker.

#### Adult No Further Action Required

To be used when no further action is required.

This is a terminating/NFA action and so does not need assigning to a team or worker.

#### Adult Proposed Case Closure

To be used if a full case closure is required i.e. when there is no other involvement from other workers/teams.

This should be assigned to self for completion. Please see the **Proposed Case Closure** guide for further guidance.

#### • Adult Case Closure Already Started (NFA)

To be used if a full case closure is required and is already underway.

To add this action, you must be able to see **Adult Proposed Case Closure** or **Adult Case** 

**Closure** within the Current Work on the customer's Person Summary screen

This is a terminating/NFA action and so does not need assigning to a team or worker.

When a full case closure has been identified by another worker/team an **Adult Case Closure in Progress** Request Notification will be assigned to you or the Adult DoLS Team. Please see the **Acknowledging Notifications** guide for guidance on how to complete Request Notifications. If the Adult DoLS Recording workflow step has not been started, and there is no relevant information to record, it will need to cancelled, please see <u>How to Cancel Work</u>.

#### **Toolbar Icons**

Before finishing the **Adult DoLS Recording** the following icons should be considered and used where required.

The **View Documents** icon allows documents related to the DoLS case activity to be uploaded (attached to the record) and shows how many attachments have been uploaded to the step.

Click on the icon to upload a document and to view details of any documents already uploaded within this workflow step. For further information please refer to the Uploading Documents to Mosaic guide.

The **Requests** icon is used to send requests and/or notifications to a worker or Team where required.

There are no mandatory requests or notifications from the **Adult DoLS Recording** workflow step.

An optional Request Notification can be sent to notify the referring worker of the outcome of the DoLS activity – **Adult Referral to DoLS outcome notification.** 

If this is required, please see the **Requests and Notifications** guide for further guidance.

The **Output Current Document** icon is to be used to generate a PDF version of the **Adult DoLS Recording**. This can then be saved, printed or emailed as required. The output can be generated once the step has been finished or during the input to the workflow step. For further guidance on generating the PDF and printing, please see the guide for **Printing Documents from Mosaic**.

The **Finish** icon is to be used once the form is complete and no further input to the **Adult DoLS Recording** is required. The step cannot be finished if there are any mandatory fields still incomplete and/or if there are any outstanding requests to be completed. If the **Finish** icon is clicked while there are outstanding mandatory sections a system message will display explaining the form cannot be finished as "mandatory items" are outstanding. Once you click **Finish** icon the **Person Summary** screen will display.

# End the Team Involvement (Organisation Relationship)

When DoLS activity has finished, the team's involvement should be ended.

From the **Person Summary** screen click **Person Details>Organisation Relationships** (sidebar menu)

- Click Edit Pencil icon
- To = Record end date
- End Reason = Select appropriate value from dropdown menu (e.g. Case Work Completed)
- Click Save and OK buttons to return to the Person Summary screen. The DoLS Team will continue to display within the Professional and Organisation Relationships widget until midnight of the end date.